# 「既存ブロック塀等の耐震診断に関する講習(WEB 講習)」のご案内 主催:-般財団法人日本建築防災協会 協力:国土交通省

2018年6月の大阪府北部を震源とする地震においてブロック塀等の倒壊により尊い命が失われた ことを踏まえ、耐震改修促進法施行令等が改正され、2019年から、避難路沿道の一定規模以上のブ ロック塀等が耐震診断の義務付け対象に追加され、大阪府、東京都、愛知県、岡山県、福島県など順 次ブロック塀の耐震診断の義務化が進んでいます。

本講習は、本協会が国土交通省、国土技術政策総合研究所及び建築研究所の協力の下作成した、「既存ブロック塀等の耐震診断基準・耐震改修設計指針・同解説」をテキストとして行うものです。

同書は、診断義務付け対象のブロック塀等の耐震診断・改修方法を示したものですが、その他のブロック塀等にも幅広く活用が可能な内容となっています。また、WEBでの講習のため職場や自宅でも

受講できます。これまでの講習開催地が遠方で受講が難しかった方も、是非ご受講ください。

■耐震改修促進法に基づき診断を義務付けられたブロック塀等の耐震診断を行うために必要な講習です。
○国土交通大臣により認定されたブロック塀等の耐震診断基準について講習します。

○本講習を修了した建築士\*)及びブロック塀診断士((公社)日本エクステリア建設業協会の資格)は、診断を 義務付けられたブロック塀等の耐震診断を行うことができます。

(\*) RC 造又は SRC 造耐震診断資格者である一級建築士又は二級建築士は、本講習の修了の有無にかかわらず診断義務付けブロック 塀等の耐震診断を行うことができますが、実務を行うにあたって当講習を受講することをお勧めします。

■本講習は建築士継続能力開発(CPD)制度認定講座(予定)です。

■本講習は(一社)日本建築構造技術者協会のJSCA建築構造士登録更新のための評価点対象講習会(予定)です。

1. 講習·申込概要

WEB 受講:インターネットを利用し、受講期間中に各自のコンピューター等で受講していただきます。

受講期間: <u>令和5年6月21日(水)10:00 ~ 7月20日(木)17:00</u>

申込期間: <u>令和5年6月1日(木)10:00 ~ 7月12日(水) 23:59</u>

※申込者に、受講のため必要な手続きの方法をメールにより送付します(「9.申込方法」参照)。

#### 2. 視聴環境

受講に必要な視聴環境は以下の通りです(申込前に必ずご確認ください)

通信環境: YouTube を標準画質で快適に視聴できること

カメラ等: WEB カメラ及びスピーカー<sup>※</sup>付き(外付けでも可)の PC もしくはスマートフォン (※ イヤフォンでも可)

- PC(OS): Windows 10 または 11、Mac OS High Sierra 10.13 以降
- PC(ブラウザ): Google Chrome、Edge、Firefox、Safari (最新版)
- スマートフォン: iOS 14.0 以降・Safari (最新版)、Android 8.0 以降・Chrome (最新版)

(参考)通信環境等の具体的スペック等を確認できる場合は、下記を参考にしてください。
 回線速度 下り:512kbps 以上、上り:256kbps 以上
 CPU: Celeron1GHz 以上、CoreDuo1.66GHz 以上、これらと同等以上の CPU

#### 3. プログラム(予定)

| ▲ ● ● ● ● ● ● ● ● ● ● ● ● ● ● ● ● ● ● ● | 講 師                     |
|-----------------------------------------|-------------------------|
| 関連制度の解説 (15分程度)                         | 国土交通省担当官                |
| 既存ブロック塀等の耐震診断・改修の基本的な考え方と現地調査及び既存       | ブロック握笙の耐雲診断             |
| ブロック塀等の耐震診断基準(1) (70分程度)                | 1 1 1 7 7 研 4 0 間 辰 0 町 |
| 既存ブロック塀等の耐震診断基準(2)及び耐震改修設計指針 (90分程度)    | 金平17/4安良五 安良            |

4. 受講対象者 どなたでもご受講できます。

5. 受講修了証の交付対象 一級建築士、二級建築士、木造建築士及びブロック塀診断士

※受講修了書の交付を希望する方は、必ず区分「<u>A</u>」で申し込んでください。

6. 受講料(テキスト代別) 6,000 円(税込)

# 7. テキスト及びテキスト代 既存ブロック塀等の耐震診断基準・耐震改修設計指針・同解説 発行:(一財)日本建築防災協会 2,970円(税込)

## 8.後援(予定)

日本建築行政会議、(一社)日本建築学会、(公社)日本建築士会連合会、(一社)日本建築士事務所協会連合会、 (一社)日本建築構造技術者協会、(一社)日本建設業連合会、(公社)日本建築家協会、(一社)全国建設業協会、 (公社)日本エクステリア建設業協会、(一社)住宅生産団体連合会、全国建設労働組合総連合、(一社)住宅リフ オーム推進協議会、(一社)全国建築コンクリートブロック工業会、(一社)日本 DIY・ホームセンター協会、(公財) 住宅リフォーム・紛争処理支援センター、既存建築物耐震診断・改修等推進全国ネットワーク委員会、建築物防災 推進協議会

# 以下は、申込区分「<u>A」の方のご説明になります。受講修了証を希望されない方は、区分「B」で</u> <u>お申し込みください。</u>

#### 9. 申込方法

「2」の視聴環境の確認を行った上で、本協会ホームページへアクセスしてください。

(講習・検定 <u>www.kenchiku-bosai.or.jp/workshop/</u>)

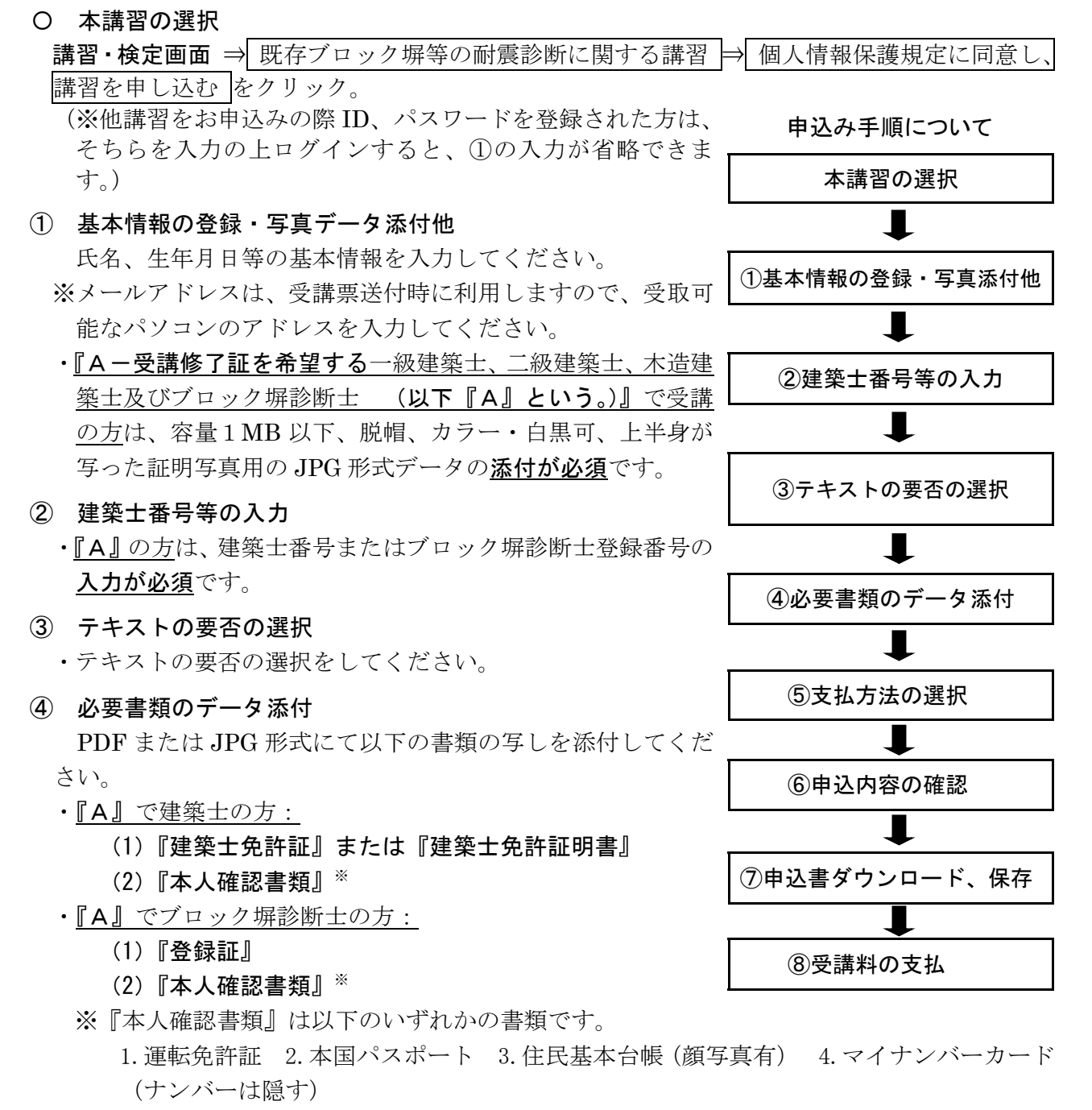

5. 外国人登録証明書

6. 健康保険証(6. の場合、6-1. 住民票 6-2 外国人登録票記載事項証明書(発行後、3カ 月以内かつ現住所記載のもの)が更に必要です。)

⑤ 支払方法の選択

受講料の支払い方法を選択してください。

支払方法は、「コンビニ払い」又は「Pay-easy 払い」になります。※振込手数料は不要です。

⑥ 申込内容の確認

表示された申込み内容を確認の上、記載内容が事実かつ正確である旨、及び日本建築防災協会 が資格確認をすることに承諾する旨、確認欄にチェックを入れ、上記内容で申込みをクリック してください。

- ※今後、本協会の他の「講習」を申込される場合は、「基本情報の登録」にチェックを入れると ID とパスワードが発行されます。次回以降のお申し込み時には、発行される ID とパスワー ドでログインすると①の基本情報入力を省略できます。
- ⑦ 受講申込書をダウンロード、保存

Web 画面「5. 受講申込み受付内容確認」ページの最下の 受講申込書をダウンロードする を クリックし、申込内容を確認し、保存してください。

- **⑧ 受講料の支払** ⑤で選択した支払方法にてお支払いください。
  - ※1:インターネットでお申込完了後、「kadmin@kenbokyo.jp」のアドレスより「受講申込デ ータ入力完了のお知らせ」と「system@p01.mul-pay.com」のアドレスより「決済お支払 い番号のお知らせ」のメールが届きますので、振込期限内かつ受付期間内にお振込くだ さい。
  - ※2:入金確認後、**受講開始1週間前(6/14)に**「fu\_ji@kenchiku-bosai.or.jp」より**視聴ペ** ージの URL と初回ログイン用の ID を送付いたします。
  - ※3:迷惑メール対策等を行っている場合には、※1と※2記載のアドレスからのメール受信 が可能な設定に変更してください。
- 10. テキストの送付 テキストを申し込まれた方には、入金確認後、7月上旬より順次テキストを 送付いたします。

### 11. 受講方法

#### 【申込区分『A』の方】

① 初回ログインを行い、顔写真を登録とパスワード設定を行う。

ご入金確認後、講習1週間前にメールにて初回ログイン用の URL、ID を送付しますので、受講期間に初回ログインを行ってください。(※受講期間前には設定できません。)

その際に、パスワードの設定と、ご本人の顔写真のカメラによる撮影と登録をしていただきます。

- ※1:カメラへのアクセスを求めてきますので、許可をしてください。一度カメラのアクセスを拒否 してしまった場合は、再度 URL にアクセスするのではなく、ブラウザの設定画面から「アク セスを許可する」を選択して頂く必要があります。
- ※2:この時に撮影した顔写真との照合により、動画視聴時の本人視聴確認を行いますので、サング ラス、レンズの色の濃い眼鏡、マスク及び前髪などが目を隠すなど、顔が確認しにくくならな いようにお願いいたします。
- ② 視聴サイトの URL ヘアクセスし、講習を受講する。

パスワードの設定をしていただいた後に「受講のご案内」をメールにより送付いたします。 記載された URL にアクセスして、ログイン ID (①と同じ)、パスワード(初回ログイン時に設定)

によりログインしてください。 視聴したい科目を選択して視聴してください。

各科目をご本人が視聴されているかの確認を行います。「12.本人による視聴確認について」参照。

#### ≪受講上の注意≫

※1:視聴前にカメラへのアクセスを求めてきますので、許可をしてください。キャンセルの場合は 先に進めません。

- ※2:必ず受講期間中に受講してください。終了ぎりぎりではなく、余裕を持って受講されることを お勧めします。
- ※3:途中で視聴を停止した場合は、次回アクセス時には、前回停止した箇所からの視聴となります。
- ※4:どの科目より視聴しても問題ありません。同じ科目を何回も視聴していただくことができま す。また、巻き戻しての視聴もできます。

WEB 講習に関するよくある質問と回答を、本協会ホームページ (www.kenchiku-...bosai.or.jp/workshop/block/blockfaq-2/) に掲載していますので、ご参考にしてください。

#### 12. 本人による視聴確認について

#### 申込区分『A』の方は、カメラによる視聴確認を行います。

初回ログイン時に撮影・登録されたご本人の顔写真と、それぞれの科目の動画視聴時に撮影された顔 写真との照合により、すべての科目をご本人が視聴したと確認したことをもって受講修了したとみ なされます。

- ※本人確認のための撮影は動画視聴時にランダムに行います(視聴の一時停止中は除く。)。撮影した撮影データは、厳正に管理いたします。
- ※動画視聴時の本人確認が出来ない場合(長時間の離席、顔の一部しか写らないフレームアウト等) には、警告を表示し動画が一時停止します。警告画面表示後に、再撮影にて本人確認が出来た場 合は、動画の再生を再開します。ただし、10分以内に本人確認が出来なかった場合は、強制的に 講義ウィンドウが閉じますので、ご注意ください。その際は、再度講義ウィンドウを立ち上げて いただく必要があり、動画は、停止したところからの再生となります。
- ※本人による視聴確認が出来ない場合は、再視聴していただく場合や、未受講の扱いとなる場合が ございます。

#### 13. 受講修了証の交付

#### 【申込区分『A』の方】

.....

全科目を受講修了された方には、後日、受講修了証を簡易書留にて発送します。(※受講期間 終了日(7/20)に修了状況を確認後、8月下旬頃の発送となります。)

※全講習科目を視聴しなかった場合(本人確認ができなかった場合を含む。)は、受講修了証 は発行出来ません。また、申込時に入力していただいた資格等の確認ができなかった場合も 受講修了証は発行出来ません。これらの場合、受講料の返金は出来ません。

講習実施に関するお問合せ先 (一財)日本建築防災協会 普及事業部 (TEL:03-5512-6451)

.....

.....

#### 以下は、申込区分「B」の方(受講修了証を希望されない方)のご説明になります。

#### 9. 申込方法

「2」の視聴環境の確認を行った上で、本協会ホームページへアクセスしてください。

(講習・検定 www.kenchiku-bosai.or.jp/workshop/)

ヘ 本講習の選択

講習・検定画面 ⇒ 既存ブロック塀等の耐震診断に関する講習 ⇒ 個人情報保護規定に同意し、 講習を申し込むをクリック。

(※他講習をお申込みの際 ID、パスワードを登録された方は、そちらを入力の上ログインする と、①の入力が省略できます。)

① 基本情報の登録・写真データ添付(※)

氏名、生年月日等の基本情報を入力してください。

※メールアドレスは、受講票送付時に利用しますので、受取可能なパソコンのアドレスを入力し てください。

※『B』の方は、証明写真用のデータ添付は不要です。

2 建築士番号の入力(※)

※『B』の方は、未入力で結構です(建築士会 CPD 単位付与を希望する場合は建築士番号の記入 が必要です)。

③ テキストの要否の選択

・テキストの要否の選択をしてください。

④ 必要書類のデータ添付(※)

※『B』の方は、データ添付は不要です。

- 5 支払方法の選択 受講料の支払い方法を選択してください。 支払方法は、「コンビニ払い」又は「Pay-easy 払い」になり
  - ます。※振込手数料は不要です。
- ⑥ 申込内容の確認

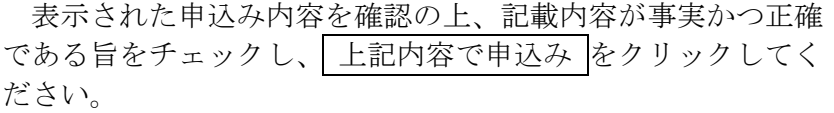

※今後、本協会の他の「講習」を申込される場合は、「基本情報 の登録」にチェックを入れると ID とパスワードが発行され ます。次回以降のお申し込み時には、発行される ID とパス ワードでログインすると①の基本情報入力を省略できます。

⑦ 受講申込書をダウンロード、保存

Web 画面「5. 受講申込み受付内容確認」ページの最下の 受 講申込書をダウンロードする をクリックし、申込内容を確認 し、保存してください。

# ⑧ 受講料の支払 ⑤で選択した支払方法にてお支払いくだ さい。

※1:インターネットでお申込完了後、

「kadmin@kenbokyo.jp」のアドレスより「受講申込デ ータ入力完了のお知らせ」と「system@p01.mul-

pay.com」のアドレスより「決済お支払い番号のお知らせ」のメールが届きますので、 振込期限内かつ受付期間内にお振込ください。

※2:入金確認後、受講開始1週間前(6/14)に「fu\_ji@kenchiku-bosai.or.jp」より視聴ペ ージの URL と初回ログイン用の ID を送付いたします。

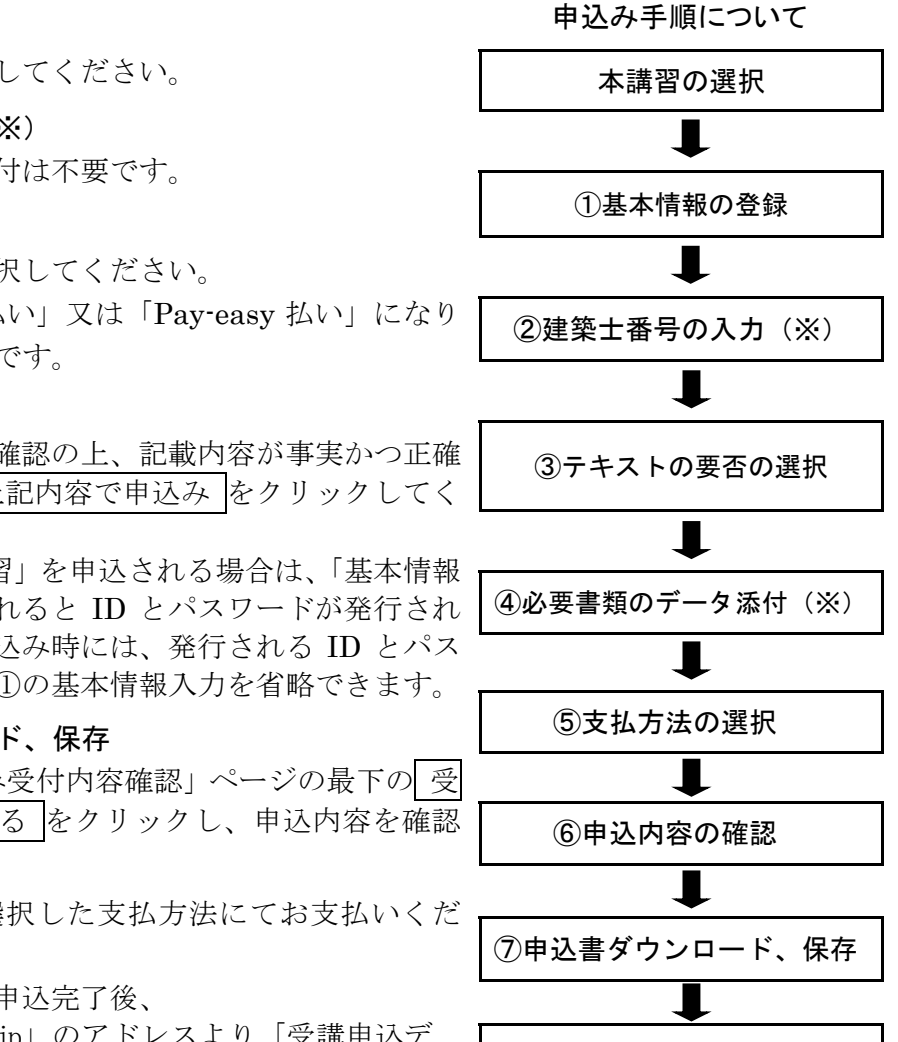

⑧受講料の支払

- ※3:迷惑メール対策等を行っている場合には、※1と※2記載のアドレスからのメール受信 が可能な設定に変更してください。
- 10. テキストの送付 テキストを申し込まれた方には、入金確認後、7月上旬より順次テキストを 送付いたします。

#### 11. 受講方法

【申込区分『B』の方】

#### ① 視聴サイトの URL ヘアクセスし、講習を受講する。

ご入金確認後、講習1週間前にメールにてログイン用のURL、ID、パスワードを送付します。 受講期間にURLにアクセスし、ID、パスワードを入力の上、ご受講ください。

#### ≪受講上の注意≫

- ※1:必ず受講期間中に受講してください。終了ぎりぎりではなく、余裕を持って受講されることを お勧めします。
- ※2:途中で視聴を停止した場合は、次回アクセス時には、前回停止した箇所からの視聴となります。
- ※3:どの科目より視聴しても問題ありません。同じ科目を何回も視聴していただくことができま す。また、巻き戻しての視聴もできます。

WEB 講習に関するよくある質問と回答を、本協会ホームページ (www.kenchikubosai.or.jp/workshop/block/blockfaq-2/) に掲載していますので、ご参考にしてください。

#### 12. 受講修了証の交付(※)

※<u>『B』の方は、</u>講習修了証明書は発行いたしません。

講習実施に関するお問合せ先 (一財)日本建築防災協会 普及事業部(TEL:03-5512-6451)